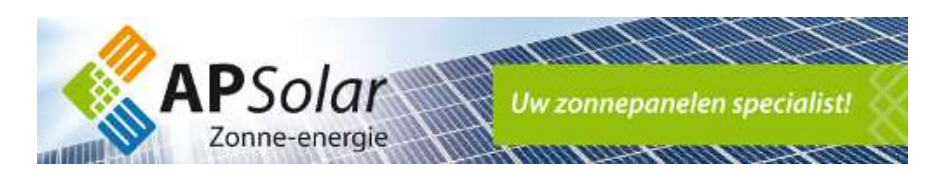

## Herstellen WiFi verbinding Trannergy omvormer

Heeft u een ander WiFi wachtwoord, nieuwe router of is uw internetverbinding gewijzigd?

Via onderstaande stappen kunt u uw Wi-Fi verbinding met de omvormer opnieuw instellen:

- 1. Rechtsonder in de taakbalk van uw PC kunt u een ander draadloos netwerk kiezen
- 2. Selecteer het draadloze netwerk van de omvormer. Het netwerk begint met de letters "AP\_" gevolgd door een aantal getallen. Klik voor de optie "Verbinding maken" om verbinding te maken met het netwerk van uw omvormer. Ziet u het netwerk niet verschijnen? Let erop dat u niet te ver weg staat van de omvormer, omdat het draadloos bereik dan onvoldoende is. Tevens kunt u dit het beste uitvoeren met een laptop of tablet, uiteraard bij voldoende daglicht.

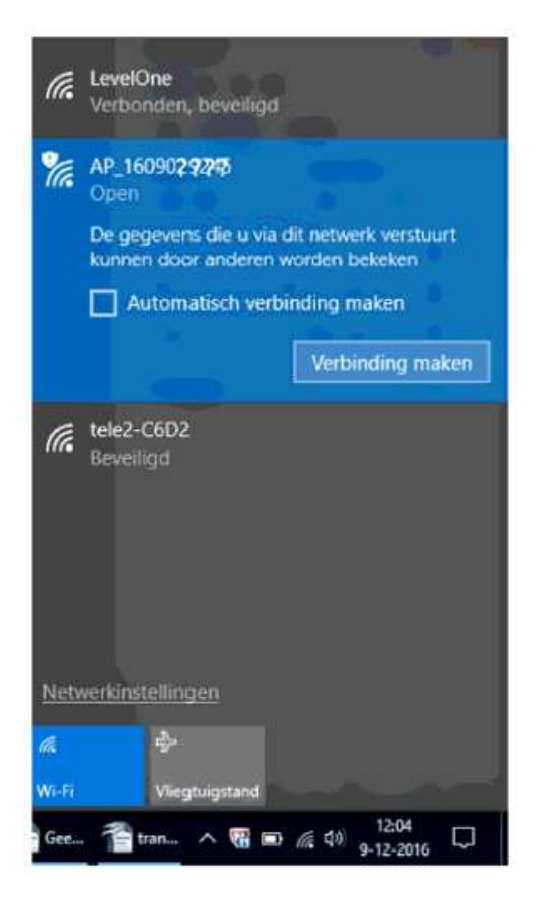

- 3. Vraagt het AP\_netwerk om een wachtwoord? Gebruik dan 123456, of 12345678, of apsolar123, of het eigen Wi-Fi wachtwoord van de router. Mocht één van deze standaard wachtwoorden niet werken? Neem dan contact met ons op via <a href="mailto:support@apsolar.nl">support@apsolar.nl</a>
- Is het gelukt verbinding te maken, dan bent u nu draadloos verbonden met uw omvormer. Mogelijk krijgt u een waarschuwing/uitroepteken dat internet niet werkt, dit klopt en is geen probleem.

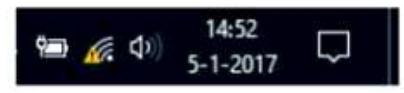

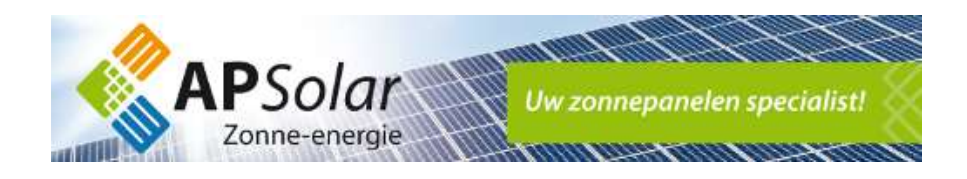

- 5. Open vervolgens een webpagina in bijv. Chrome of Firefox en toets boven in de HTTP:// adresbalk het adres <u>10.10.100.254</u> en klik vervolgens op enter. Soms werkt dit niet u kunt dan proberen om <u>10.10.100.253</u> in te vullen Let op dit werkt alleen als u verbonden bent met het netwerk van uw omvormer.
- 6. De webpagina vraagt nu om een gebruikersnaam en wachtwoord

| 2                                                                                                    |                               |
|----------------------------------------------------------------------------------------------------|-------------------------------|
| Server 10.10.100.254 vraagt o                                                                             | om uw gebruikersnaam en       |
| wachtwoord. De server geen                                                                                | IGEN-WIFT dati als serverbron |
| Maarachuwing, uu gabruikar                                                                                | spaam en wachtwoord worde     |
| waarschuwing: uw gebruiker                                                                                | sidam en wachtwoord worder    |
| met basisauthenticatie via ee                                                                             | n onbeveiligde verbinding     |
| verzonden.                                                                                                | n onbeveiligde verbinding     |
| vaarschuwing: uw gebruiker<br>met basisauthenticatie via ee<br>verzonden.                                 | n onbeveiligde verbinding     |
| varischuving: uw gebruiker<br>met basisauthenticatie via ee<br>verzonden.                                 | n onbeveiligde verbinding     |
| Waafschuwing: UW gebruiker<br>met basisauthenticatie via ee<br>verzonden.<br>Sebruikersnaam<br>Wachtwoord | n onbeveiligde verbinding     |
| Waafstrukersnaam<br>wachtwoord                                                                            | n onbeveiligde verbinding     |

Gebruikersnaam: admin Wachtwoord: admin

7. Klik vervolgens op OK en u krijgt nu de webpagina van de Wi-Fi module van uw omvormer te zien. Klik links in het menu op "Wizard" en vervolgens op "Start"

|          |            |                      |                            |                          |            |                        |      |       | Help                                                      |
|----------|------------|----------------------|----------------------------|--------------------------|------------|------------------------|------|-------|-----------------------------------------------------------|
| Status   | Dear user: |                      |                            |                          |            |                        |      |       | 1                                                         |
| Wizard   |            |                      |                            |                          |            |                        |      |       | The setup wizard will assis<br>you to complete the device |
| Wireless |            |                      |                            |                          |            |                        |      |       | setting within one minute.                                |
| Cable    |            |                      |                            |                          |            |                        |      |       |                                                           |
| Advanced |            | Thank y              | ou for cho                 | osing our                | device.    |                        |      |       |                                                           |
| Upgrade  |            | Next, yo<br>the netw | ou can folk<br>vork settin | ow the sel<br>g step by  | step,      | to compi               | ete  |       |                                                           |
| Restart  |            | or you c             | an select                  | the left m               | enu for de | taied sett             | ing. |       |                                                           |
| Reset    |            | +Note:<br>your wi    | Before s<br>reless or      | etting, ple<br>cable net | twork is v | e sure thi<br>vorking. | at   |       |                                                           |
|          |            |                      |                            |                          |            | Sta                    | H.   |       |                                                           |
|          | 1          | 2                    | 3                          | 4                        | 5          | 6                      | 7    |       |                                                           |
|          |            |                      |                            |                          |            |                        |      | -13.1 |                                                           |

Ver:1.0.21

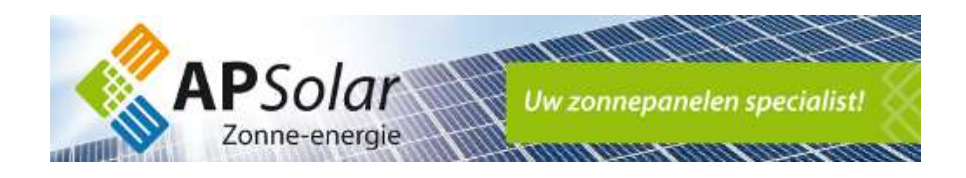

8. Om uw draadloze verbinding opnieuw in te stellen selecteert u "Wireless Connection" en klikt u vervolgens op "Next"

|          |                                     | Help                                                    |
|----------|-------------------------------------|---------------------------------------------------------|
| Status   | Connection Settings:                | 100 000 00 0 000                                        |
| Wizard   |                                     | The STA mode of wireless<br>connection will be turned o |
| Wireless |                                     | by system automatically when you choose cable           |
| Cable    |                                     | network connection.                                     |
| Advanced |                                     | Whether to keep the AP                                  |
| Upgrade  | Wireless connection                 | mode of wireless connection                             |
| Restart  | Cable connection Wireless Enabled V | on or off the wireless                                  |
| Reset    |                                     | function.                                               |
|          |                                     |                                                         |
|          |                                     |                                                         |
|          |                                     |                                                         |
|          | Back Next                           |                                                         |
|          | 1 <u>2</u> 3 4 5 6 7                |                                                         |
|          |                                     |                                                         |
|          |                                     | Д                                                       |

Ver 1.0.21

- Status Please select your current wireless network: Site Survey Wireless SSID tele2-C6D2 RSSI Channel BSSID d8:b6:b7:8c:c6:d2 100% 1 54:22:18:ee:1e:a9 5% 3 Cable 
   VGV75195F194A
   54:22:f8:ee:1e:a9

   Thomson81B2D4
   08:76:ff:81:b2:d4
  Advanced 0% Upgrade O LevelOne 30:b5:c2:0e:9a:04 81% Restart Reset \*Note: When RSSI of the selected WiFi network is lower than 15%, the connection may be unstable, please select other available network or shorten the distance between the device and router. Add wireless network manually: Network name (SSID) (Note: case sensitive) Encryption method Disable ~ Next 2 4 5 6 7 1 3
- 9. Selecteer het juiste thuisnetwerk en klik vervolgens op "Next

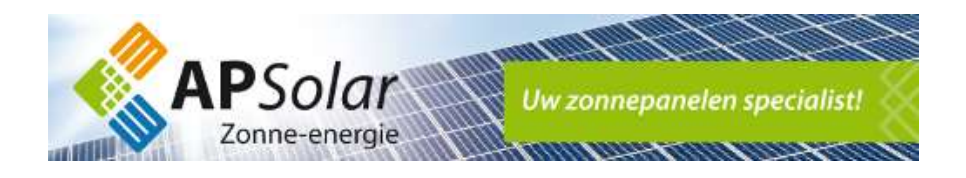

- 10. Voer het wachtwoord in van uw thuisnetwerk
  - Tip: Zet een vinkje bij "Show Password" om uw wachtwoord te controleren

## Selecteer vervolgens "Next"

|          |                                             | 📕 中文   🎫 🚟 En                    |
|----------|---------------------------------------------|----------------------------------|
| Status   | Please enter the wireless network nassword  | Help                             |
| Wizard   |                                             | Please make sure you have        |
| Wireless |                                             | entered the correct<br>password. |
| Cable    |                                             |                                  |
| Advanced |                                             |                                  |
| Upgrade  | Password (8-64 bytes)                       |                                  |
| Restart  | (Note: case sensitive)<br>Re-enter password |                                  |
| Reset    | Show Password                               |                                  |
|          |                                             |                                  |
|          |                                             |                                  |
|          | Back Next                                   |                                  |
|          | 1 2 3 4 5 6 7                               |                                  |
|          |                                             |                                  |
|          |                                             | Jl                               |

## Selecteer nogmaals "Next"

| Status   | Please          | TIII IN            | the foll  | owing in | rorm    | ation   |       |   |      |   |
|----------|-----------------|--------------------|-----------|----------|---------|---------|-------|---|------|---|
| Wizard   |                 |                    |           |          |         |         |       |   |      |   |
| Wireless |                 | Obt                | ain an IP | address  |         | Enal    | ble 🗸 |   |      |   |
| Cable    |                 | automatically      |           |          |         |         |       |   |      |   |
| Advanced |                 | IP address         |           |          |         | 0.0.0.0 |       |   |      |   |
| Upgrade  |                 | Subnet mask        |           |          |         | 0.0.    | 0.0   |   |      |   |
| Restart  | Gateway address |                    |           |          | 0.0.0.0 |         |       |   |      |   |
| Reset    |                 | DNS server address |           |          |         | 1       |       |   |      | = |
|          |                 |                    |           |          |         |         |       |   |      |   |
|          |                 |                    |           |          |         |         |       |   |      |   |
|          |                 |                    |           |          |         |         |       |   |      |   |
|          |                 |                    |           |          |         | -       |       |   |      | _ |
|          |                 |                    |           |          |         |         | Back  |   | Next |   |
|          |                 | 2                  | 0         |          | ,       |         | -     | ~ | 7    |   |
|          |                 | 1                  | 2         | 3        | 4       |         | 5     | 6 | 1    |   |

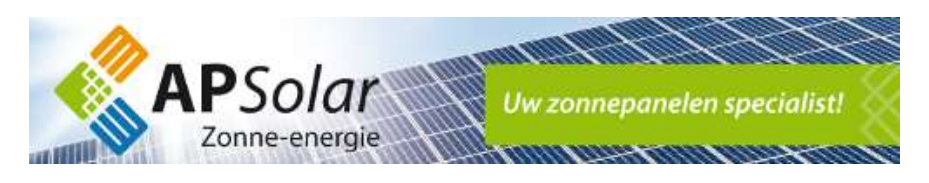

Selecteer nogmaals "Next"

| You car<br>followin | n enhance<br>ng method | your sys | stem seci | urity by cl | noosing th | e    |
|---------------------|------------------------|----------|-----------|-------------|------------|------|
| Hide AF             | ,                      |          |           |             |            |      |
| Change              | the encry              | ption mo | de for Al |             |            |      |
| Change              | the user               | name an  | d passwo  | rd for We   | b server   |      |
|                     |                        |          |           | Back        |            | lext |

11. Uw omvormer zal nu opnieuw verbinding maken met uw thuisnetwerk. Krijgt u een foutmelding? Controleer uw thuisnetwerk en uw wachtwoord.

| CI         | ick OK, the<br>start imme | e settings<br>diately. | will take e | ffect and th | ie syster | m will       |
|------------|---------------------------|------------------------|-------------|--------------|-----------|--------------|
| lf y<br>be | ou leave t                | his interfa            | ice withou  | t clicking O | K, the s  | ettings will |
|            |                           |                        |             |              |           |              |
|            |                           |                        |             |              |           |              |
|            |                           |                        | 1           | Deale        |           | OK           |
|            |                           |                        |             | Back         |           |              |

U kunt nu inloggen op <u>http://log.trannergy.com</u> of nieuw sinds 2020 <u>http://log1.trannergy.com</u> Gebruik hiervoor de door ons aangeleverde gebruikersnaam en wachtwoord. Bent u deze kwijtgeraakt? Uw e-mailadres is uw gebruikersnaam het wachtwoord is opnieuw op te vragen via de website van Trannergy door op "wachtwoord vergeten" te klikken.

Op de site ziet u na ongeveer 15 tot 30 minuten de nieuwe meetgegevens verschijnen.

Helaas is het niet mogelijk om data naar voren te halen van de periode dat uw omvormer geen verbinding had met uw thuisnetwerk.